## Q3. How do I request a coverage analysis modification?

To request modifications, login to **Velos** from the **Tools** page on the UTSW website.

| UTSouthwestern<br>Medical Center                                                                                                    |                                                                                                    | Search this site Search                                                                                                    |
|----------------------------------------------------------------------------------------------------|----------------------------------------------------------------------------------------------------|----------------------------------------------------------------------------------------------------|
| About Us Administration Department                                                                                                    | as & Centers Education Hospital & Clinics Huma                                                                                                    | an Resources Research Services <b>Tools</b> % 🕶                                                                                                    |
| Home / Tools                                                                                                    |                                                                                                    | $\sim$                                                                                                    |
| Tools                                                                                                    |                                                                                                    |                                                                                                    |
| A-Z Index<br>ADAPT<br>Archibus<br>Clinical Trials<br>Compliance Report<br>CORE LIMS<br>Doctor & Faculty Profiles<br>eAgreements<br>eGrants<br>eIRB<br>Entrada<br>Find A Doctor<br>Focus On Faculty<br>Health System Portal | i2b2 Clinical Research Data Warehouse Study<br>Feasibility Application<br>Kronos<br>Library<br>MyChart<br>myTime Login<br>Net Guide<br>ORBIT – UTSW Reporting Portal<br>Outlook Web App (Children's)<br>Outlook Web App (Parkland)<br>Outlook Web App (UT Southwestern)<br>Pathfinder<br>PeopleSoft<br>Phone Directory<br>Policy Library | Profile+ (Updates to faculty profiles)<br>ReadySet<br>REDCap<br>Research Portal<br>Talent Acquisition Management<br>Taleo Learn<br>TOPAZ<br>Total Professional Effort<br>TracDat<br>UTSW ServiceNow<br>Velos<br>Web Resources<br>• Faculty (Faculty Corner)<br>• Postdocs (Graduate School of Biomedical<br>Sciences) |
|                                                                                                    | Procurement Portal                                                                                                    | Students                                                                                                    |

Enter your UTSW username and password to login to Velos.

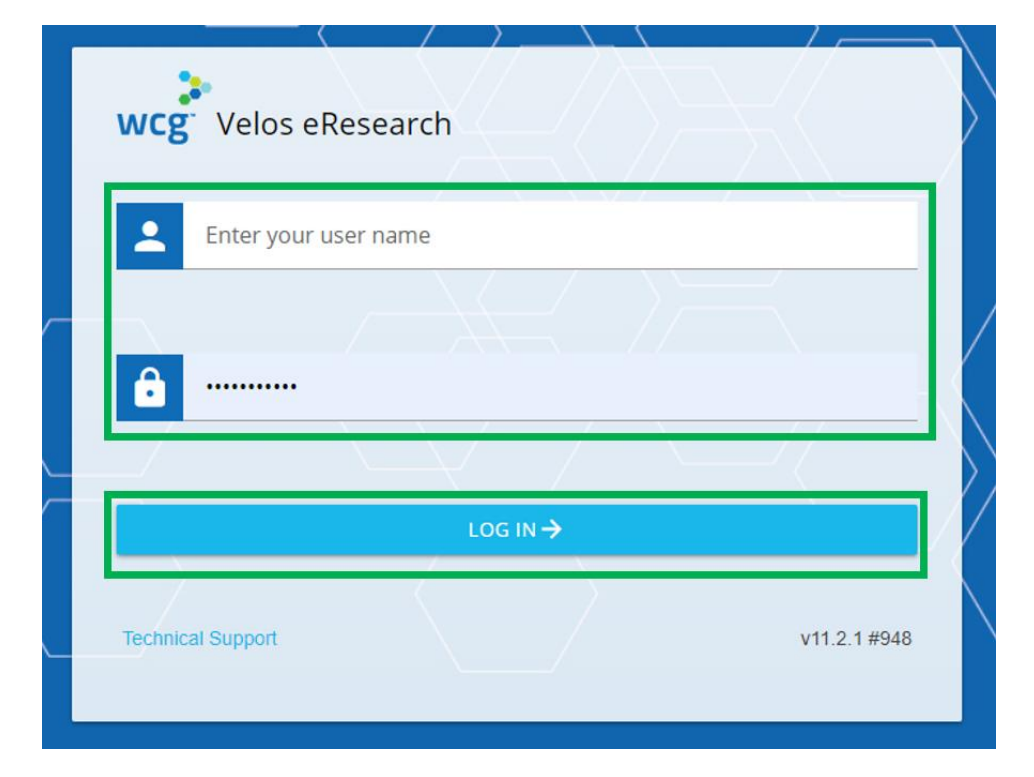

In the **Search a Study** field, enter the study number, then click **Search**. Next, click the **Study Administration** icon to pull up the study summary.

| Personalize 👻 Mana                            | ge 🔻 Libraries 👻 Reporting 👻              |                              | Study #, Title or Keyword          | ٩                                                        | UTSouthwestern<br>Medical Center                                                          |
|-----------------------------------------------|-------------------------------------------|------------------------------|------------------------------------|----------------------------------------------------------|-------------------------------------------------------------------------------------------|
| Current Page: Velos eResear<br>Search A Study | ch >> Homepage                            | Search                       | Advanced Search                    |                                                          | Account Forms                                                                             |
| Last Modified Studies                         |                                           |                              |                                    |                                                          |                                                                                           |
| Quick Access                                  | Study Number                              |                              | Study Title                        |                                                          | Study Status                                                                              |
| ê 🛓 🖻                                         | 13222                                     |                              | THR: THIS IS A TEST STUDY - P      | PLEASE DISRE •••                                         | Study - Study Calendar Received in UTSW EMR                                               |
| My Links                                      | 1                                         |                              | Quick Links                        |                                                          | 1                                                                                         |
|                                               |                                           |                              | ClinicalTrials.gov Number is requi | ired                                                     | Clinica/Trials.gov Number is required for billing. Enter in More<br>Study Details         |
|                                               |                                           |                              | Contracts and Agreements Pathfi    | inder (CAP)                                              | Contracts and Agreements Pathfinder (CAP)                                                 |
|                                               |                                           |                              | eIRB                               |                                                          | elRB                                                                                      |
|                                               |                                           |                              | PeopleSoft Information Site        |                                                          | PeopleSoft Information Site                                                               |
|                                               |                                           |                              | Performance Site Review Form F     | ΩA                                                       | Frequently asked questions to assist with filling out the<br>Performance Site Review Form |
|                                               |                                           |                              | Research Portal                    |                                                          | Research Portal                                                                           |
|                                               |                                           |                              | Research Wizard                    |                                                          | Research Wizard                                                                           |
|                                               |                                           | UTSW Performance Site Review | FAQ                                | UTSW Performance Site Review FAQ (Updated November 2020) |                                                                                           |
|                                               |                                           | Velos Glossary of Terms      |                                    | Velos Glossary of Terms (Updated 1/1/2023)               |                                                                                           |
|                                               |                                           |                              | Velos Standard Reports Glossary    | 1                                                        | Description and sample of Velos Reports (Updated October 2020)                            |
|                                               |                                           |                              | Velos Tip Sheets and Helpful Gui   | des                                                      | Study, Patient Registraiton, Coverage Analysis, Performance Site,<br>etc.                 |
| MESSAGE CENTER >                              | Jnread(0) 🔄 Read(0) 📑 Acknowledgements(0) | [ UNREAD MESSAGES ]          | Wb                                 | uat is a Snanshot? 🕜 Click On 🧿 to view                  | the current study snapshot                                                                |
| Name                                          | Study                                     | Text                         | Request                            | Permission                                               | Snapshot                                                                                  |
| ,                                             |                                           |                              |                                    |                                                          |                                                                                           |
| Personalize - Mana                            | ge 🔻 Libraries 👻 Reporting 👻              |                              | Study #, Title or Keyword          | ٩                                                        | UTSouthwestern n @ E 6                                                                    |
| Current Page: Manage Studie                   | s >> Search                               |                              |                                    |                                                          | Wedical Center                                                                            |
| Search a Study                                | 3222                                      | Search                       | Advance                            | ed Search                                                |                                                                                           |
| The following Studies                         | s match your search criteria: "13222"     |                              |                                    |                                                          |                                                                                           |
| Studies (Click column                         | n headers to sort)                        |                              |                                    |                                                          |                                                                                           |
| Quick Access                                  | Study Number                              | Study Title                  |                                    | Cancer-Related Study                                     | Study Status Delete                                                                       |
| 8                                             | 13222                                     | THR: THIS IS A TEST S        | STUDY - PLEASE DISREGARD. Lon      | No                                                       | Study - Study Calendar Received in<br>UTSW EMR                                            |
| to 1<br>Study Administ                        | ration                                    |                              | 1                                  |                                                          | 1                                                                                         |

You will now be on the **Study Summary** page. Click the **Forms** tab.

| Personalize - Manage - Libraries                   | 👻 Reporting 👻                                     |                          |                   | Study #, Title           | or Keyword                                                    | UTSout                               |
|----------------------------------------------------|---------------------------------------------------|--------------------------|-------------------|--------------------------|---------------------------------------------------------------|--------------------------------------|
| Current Page: Study >> Summary                     |                                                   |                          |                   |                          |                                                               |                                      |
| <ul> <li>Study Initiation</li> </ul>               | You are working on stud                           | /: 13222                 |                   |                          |                                                               |                                      |
| IRB - Submis V<br>IRB - Waltin V<br>IRB - Approv V | Summary Site/Team Study Summary Study Information | Protocol Study Status Fo | rms Documents Adm | n Schedule Reports Notif | fcations                                                      |                                      |
| <ul> <li>Study Activation</li> </ul>               | Study Entered By *                                |                          | Xin Fan           | Select User              | Principal Investigator was a ma CTRP Reportable               | ajor author/initiator of this study? |
| Study - Acti                                       | Principal Investigator                            | ator ?                   | Tarig Shaikh      | Select User              | The study is marked as FDA regul                              | ated                                 |
| <ul> <li>Study Closure</li> </ul>                  | IND/IDE Information                               |                          |                   |                          |                                                               |                                      |
| IRB - Study !                                      | IND/IDE Types                                     | IND/IDE Number*          | IND/IDE Grantor   | IND/IDE Holder Type      | NIH Institution, NCI Division/Program Code (If<br>applicable) | Expanded<br>Access?                  |
|                                                    | IND Exempt                                        | rusty test1              | N/A 🗸             | Organization 🖌           | Select                                                        |                                      |
|                                                    |                                                   | Shibys drug h            | N/A 👻             | N/A 🗸                    | Select                                                        | 0                                    |
|                                                    | IDE 🗸                                             | Shibys device h          | N/A 🗸             | Investigator 🗸           | Select                                                        | 0                                    |
|                                                    | IDE Exempt                                        | Shibys drug g            | N/A 🗸             | Investigator 🗸           | Select                                                        | 0                                    |
|                                                    | IND/IDE V                                         | Shibys device c          | N/A 👻             | N/A 🗸                    | Select                                                        | 0                                    |
|                                                    | IDE 🗸                                             | Shibys device g          | N/A 🗸             | N/A 🗸                    | Select                                                        | 0                                    |
|                                                    |                                                   | Shibys drug f 11111:     | N/A 👻             | N/A 👻                    | Select                                                        |                                      |
|                                                    | IDE 🗸                                             | Shibys device d          | N/A 🗸             | N/A 🗸                    | Select                                                        | 0                                    |
|                                                    | IND 👻                                             | Shibys drug e            | N/A 🗸             | N/A 🗸                    | Select                                                        | 0                                    |

After clicking the **Forms** tab, a new window appears. From the drop down menu, select the option for **Coverage Analysis Modification Form**, then click **Go**.

| Commet Page: Bludy Fame     You are working on study: 13222       IRB - Study Initiation     You are working on study: 13222       Jump to Form: Additional Sponsor Information     Co       IRB - Approv.     Co       Open Form Name: Additional Sponsor Information     Co       Study - Acti     Co       Study - Acti     Co       Study - Acti     Co       Study - Acti     Co       Study - Acti     Co       Study - Acti     Co       Study - Acti     Co       Study - Acti     Co       Study - Acti     Co       Additional Sponsor I @ TEMPORARY     Sponsor Look Up       Additional Sponsor 3     TEMPORARY       Additional Sponsor 4     Co                                                                                                    | <b>*</b> 🗄 |
|----------------------------------------------------------------------------------------------------|------------|
| • Study Initiation   HB - Submin   HB - Name:   Additional Sponsor Information   • Study Activation   • Study Activation   • Study Activation   • Study Activation   • Study Activation   • Study Activation   • Study Closure   • Study Closure   • Study Closure   • RB - Submin   • Study Closure   • Study Closure   • Study Closure   • Study Closure   • Study Closure   • RB - Submin   • Study Closure   • Study Closure </td <td><b>±</b> 🗉</td>                                                                                                    | <b>±</b> 🗉 |
| IRB - Submis     IRB - Kaprov     Imp to Ferm Additional Sponsor Information     Co       IRB - Kaprov     Imp to Ferm Additional Sponsor Information     Co       Study - Actl     Imp to Ferm Additional Sponsor Information     AddEct Queries Additional Sponsor Information       Study - Actl     Imp to Ferm Additional Sponsor Information     Imp to Ferm Additional Sponsor Information       Study - Actl     Imp to Ferm Additional Sponsor Information     AddEct Queries Additional Sponsor Information       Study - Actl     Imp to Ferm Additional Sponsor Information     Study - Actl       Study - Actl     Imp to Ferm Additional Sponsor Information     Study - Actl       Study - Actl     Imp to Ferm Additional Sponsor I formation     Study - Actl       IRB - Study     Imp to Ferm Additional Sponsor I formation     Study - Actl       IRB - Study     Imp to Ferm Additional Sponsor I formation     Study - Actl                                                                                                    |            |
| Study Activation     Section 1       Data Entry Date**     03/19/2019       Study -Acti     Addonal Sponsor 1       Addonal Sponsor 1     TEMPORARY       Study Closure     Addonal Sponsor 2       Addonal Sponsor 3     TEMPORARY       IRB - Study     Addonal Sponsor 4                                                                                                    |            |
| Study - Acti     Image: Study - Acti     Image: Study - Acti.                                                                                                    |            |
| x Study Closure               Additional Spontor 2               TEMPORARY               Somar Look Un                 x Study Closure               Additional Spontor 3               TEMPORARY               Somar Look Un                 IRB - Study               Additional Spontor 4               TEMPORARY               Somar Look Un                                                                                                    |            |
| IRB - Study Additional Sponsor 4 💿 TEMPORARY Science Loak Uta                                                                                                    |            |
|                                                                                                    |            |
| Form Status* e-Signature *                                                                                                    | Submit     |
| Form Version Number: 6                                                                                                    |            |
| Personalize = Manage = Libraries = Reporting = Study #, Title or Kayword Q UTSOUTINVEStern<br>Model Clemer                                                                                                    |            |
| Courset Page: Study Form     You are working on study: 13222     You are working on study: 13222                                                                                                    |            |
| IRB - Sutmis IRB - Sutmis IRB - Sutmis IRB - Sutmis IRB - Sutmis IRB - Sutmis                                                                                                    |            |
| Iree - waar V<br>IRee - Approv V<br>Open Form w Cinical Laboratory Sarvices Indiata Form AddEdt Oueries Add Track Changes O                                                                                                    |            |
| Study Activation     Study Activation     Contracts Amendments     Contracts Matche Form     Data Entry Dat     Contracts Matche Form                                                                                                    |            |
| Study - Acti V Addition Versient Data Storage Tom Storage Look Up PRIVE Review Form PRIVE Review Data Additional Review Form PRIVE Schefer Data Additional Review Form PRIVE Schefer Data PRIVE Schefer Program Schefer Data Schefer Data Sc |            |
| Study Closure     PRMS Continuing Review Assessment Form     Additional Spie Proc IDE 2     Risk Analysis Data                                                                                                    |            |
| IRB - Study     Additional Soci     SociC Charls for Opening Studies to Accrual<br>SociC Charls for Opening Studies to Accrual<br>SociE Study Activation Notes Repository Form<br>Form Status' SociE Study Activation Notes Repository Form<br>Study Start-Up Agreement<br>Subcontracts     Biomson Loads Unit                                                                                                    |            |

## On the next screen, click New.

| Personalize - Manage - Libraries                   | s 👻 Reporting 👻                               | Study #, Title of                         | Keyword                                    | UT Southwestern<br>Medical Center | 🚓 💿 🗗 \varTheta Mary Bailey |
|----------------------------------------------------|-----------------------------------------------|-------------------------------------------|--------------------------------------------|-----------------------------------|-----------------------------|
| Current Page: Study >> Form Response Browser       |                                               |                                           |                                            |                                   |                             |
| <ul> <li>Study Initiation</li> </ul>               | You are working on study: 13222               |                                           |                                            |                                   | 🚢 回                         |
|                                                    | Summary Site/Team Protocol Study Status Forms | Documents Admin Schedule Reports Notifica | ations                                     |                                   |                             |
| IRB - Submis V<br>IRB - Waitin V<br>IRB - Approv V |                                               | Form Name: Cove                           | rage Analysis Modification Form            | Now                               |                             |
|                                                    |                                               | Previous entries for form: "Cov           | erage Analysis Modification Form" Filter E | By Date All Search                |                             |
| <ul> <li>Study Activation</li> </ul>               | Data Entry Date                               | IRB Modification Number                   | Form Status                                |                                   | Delete                      |
| Study - Acti                                       | 04/21/2021                                    | test's                                    | Work In Progress                           | ⊕★◎                               | $\otimes$                   |
|                                                    | 04/22/2019                                    | 4/22/2019                                 | Work In Progress                           | 🖶 🛪 🕲                             | $\otimes$                   |
|                                                    | 11/27/2017                                    | MOD 12                                    | Work In Progress                           | 🖨 🛠 🕲                             | 8                           |
| <ul> <li>Study Closure</li> </ul>                  | 11/09/2017                                    | test1                                     | Work In Progress                           | ⊕ ★ @                             | 8                           |
| IRB - Study                                        | 11/09/2017                                    | 123 test                                  | Work In Progress                           | ⊕★◎                               | 8                           |
| 110 0100 J.                                        | 11/09/2017                                    | 123                                       | Work In Progress                           | ⊕ ★ @                             | 8                           |
|                                                    | 08/05/2013                                    | STU-123-45-6789                           | Work In Progress                           | 🖨 🛠 🕲                             | 8                           |
|                                                    | 1 to 7 of 7 Record(s)                         |                                           |                                            |                                   |                             |

The study team should complete **Section 1** of the form. Leave form status as "**Work in Progress**." Next, enter your **e-signature** then click **Submit**.

| You are working on study: 13222                                          |                       |          |        |
|--------------------------------------------------------------------------|-----------------------|----------|--------|
| Summary Site/Team Protocol Study Status Forms Documents Admin Schedule F | Reports Notifications |          |        |
| Jump to Form: Coverage Analysis Modification Form                        | Go                    |          |        |
| Open Form Name: Coverage Analysis Modification Form                      |                       | Ð        |        |
| Section 1 (To be filled out by the study team)                           |                       |          |        |
| Data Entry Date*                                                         |                       |          |        |
| Velas Number*                                                            |                       |          |        |
| IRB Modification Number *                                                |                       |          |        |
| Has Modification Gone to IRB? *                                          | Oves                  |          | c      |
| Does this affect the Budget and/or items and services?*                  | Oves                  |          | c      |
|                                                                          |                       |          |        |
| What is the change to the budget and/or items and services?              |                       |          |        |
|                                                                          |                       |          |        |
|                                                                          |                       | ĥ        |        |
| Section 2 (To be filled in by the CCAG)                                  |                       |          |        |
| CTCA Modification Nat Required                                           |                       |          |        |
| Coverage Analysis Analyst                                                |                       |          |        |
| CTCA Modification Request Received                                       |                       |          |        |
| CTCA Modification Draft Completed                                        |                       |          |        |
| CTCA Modification QA Complete/Ready for PI Review                        | 6                     |          |        |
| CTCA Modification On Hold                                                |                       |          |        |
| CTCA Modification Hold Removed                                           |                       |          |        |
| CTCA Modification PI Approved                                            | ( ) ( )               |          |        |
| CTCA Complexity                                                          | Select an Option 🗸    |          |        |
| Study Calendar Name                                                      | bbait                 |          |        |
|                                                                          |                       |          |        |
|                                                                          |                       |          |        |
|                                                                          |                       |          |        |
| Coverage Analyst Comments 💿                                              |                       |          |        |
|                                                                          |                       |          |        |
|                                                                          |                       |          |        |
|                                                                          |                       | 1        |        |
| Form Status* Work In Progress V                                          | e-Sigr                | iature * | Submit |
|                                                                          |                       |          |        |

On the next screen, select Study Status, then Add New Status.

| Personalize 🔻 Manage 👻 Libr          | aries 🔻 Reporting 🔻             |                                                | Study #, 1         | fitte or Keyword           | ٩                                              | UTSouthwestern<br>Medical Center n @ D @ Mar             | y Bailey       |
|--------------------------------------|---------------------------------|------------------------------------------------|--------------------|----------------------------|------------------------------------------------|----------------------------------------------------------|----------------|
| Current Page: Study >> Status        |                                 |                                                |                    |                            |                                                |                                                          |                |
| <ul> <li>Study Initiation</li> </ul> | You are working on study: 13222 |                                                |                    |                            |                                                |                                                          | 2 🖬            |
|                                      | Summary Site/Team Protocol      | Study Status Forms Documents Admin S           | Schedule Reports N | lotifications              |                                                |                                                          |                |
| IRB - Submis                         |                                 |                                                |                    |                            |                                                |                                                          |                |
| IRB - Approv                         |                                 |                                                |                    |                            |                                                |                                                          |                |
| -                                    | Search by Organization          | 48                                             |                    | <ul> <li>Search</li> </ul> | Current Status                                 | Study Start Date Study End Date                          |                |
|                                      |                                 |                                                |                    |                            | Study - Study Calendar Received<br>in UTSW EMR | 06/19/2019                                               | Change Dates   |
| * Study Activation                   |                                 |                                                |                    |                            |                                                |                                                          |                |
| Study - Acti                         | Study Status History.           |                                                |                    |                            |                                                |                                                          | ADD NEW STATUS |
|                                      | Organization                    | Study Status                                   | Status Valid From  | Status Valid Until         | Meeting Date                                   | Notes                                                    | Delete         |
| <ul> <li>Study Closure</li> </ul>    | UT Southwestern Medical Center  | and Affiliates                                 |                    |                            |                                                |                                                          |                |
| IRB - Study                          |                                 | Study - Study Calendar Received in UTSW<br>EMR | 01/09/2023         | 82                         | 0                                              | Sent 13222-GRID_]] - Calendar Successfully To UTSW EPIC. | $\otimes$      |
|                                      |                                 | ALL DE LA DE LA DE LA DESERVICIÓN              |                    |                            |                                                |                                                          |                |

Next, enter these status details:

- Organization: choose UT Southwestern Medical Center & Affiliates
- Status Type: Select Coverage Analysis from drop-down list
- Study Status- Select Coverage Analysis- Modification Submitted from drop down list
- Documented By- this field will auto-populate with your name
- Status Valid From- *enter the current date*.
- Enter e-Signature
- Click Submit.

| Personalize 🔻 Manage 👻 Librar         | ies 🔻 Reporting 👻                               | Study #, Title or Keyword                            | ٩         | UT Southwestern<br>Medical Center |
|---------------------------------------|-------------------------------------------------|------------------------------------------------------|-----------|-----------------------------------|
| Current Page: Study >> Status Details |                                                 |                                                      |           |                                   |
| <ul> <li>Study Initiation</li> </ul>  | You are working on study: 13222                 |                                                      |           |                                   |
|                                       | Summary Site/Team Protocol Study Status         | Forms Documents Admin Schedule Reports Notifications |           |                                   |
| IRB - Waitin                          | Study Start Date :06/19/2019                    | Study End Date :                                     |           |                                   |
| IRB - Approv                          | Please enter status details:                    |                                                      |           |                                   |
| - Oturtu Antivestica                  | Organization 🕐                                  | UT Southwestern Medical Center and Affiliates        |           |                                   |
| Sludy Activation                      | Status Type 🕐 🔹                                 | Coverage Analysis                                    |           |                                   |
| Study - Acti                          | Study Status 🕐                                  | Coverage Analysis - Modification Submitted           |           |                                   |
| <ul> <li>Study Closure</li> </ul>     | Documented By *                                 | (Will auto-populate) Select User                     |           |                                   |
| IRB - Study                           | Assigned To                                     | Select User                                          |           |                                   |
|                                       | Status Valid From *                             | 02/06/2023 (Enter current date)                      |           |                                   |
|                                       | Status Valid Until                              |                                                      |           |                                   |
|                                       | Meeting Date                                    |                                                      |           |                                   |
|                                       | Notes                                           |                                                      |           |                                   |
|                                       | This is study's Current Status                  |                                                      |           |                                   |
|                                       | Organization specific current reportable status |                                                      |           |                                   |
|                                       |                                                 | e-Sig                                                | inature * | Submit                            |

The SPA Coverage Analysis Team will complete the coverage analysis modification and submit approval request to PI/Study Coordinator via DocuSign. They will also revise your final budget if appropriate.

The SPA Coverage Analyst will add the study status of "Coverage Analysis Modification- PI Approved" to the study in <u>Velos</u>.